# Solvní živcová termometrie

cvičení

Použijte mixing modely

- Elkins a Grove 1990
- Fuhrman a Lindsley 1988 Zvolené P-T podmínky
- 650°C, 5 kbar
- 850°C, 5 kbar
- 1050°C, 5 kbar
- 850°C, 1 kbar
- 850°C, 5 kbar
- 850°C, 10 kbar

pozor, v jakém rozsahu je daný model nakalibrován!

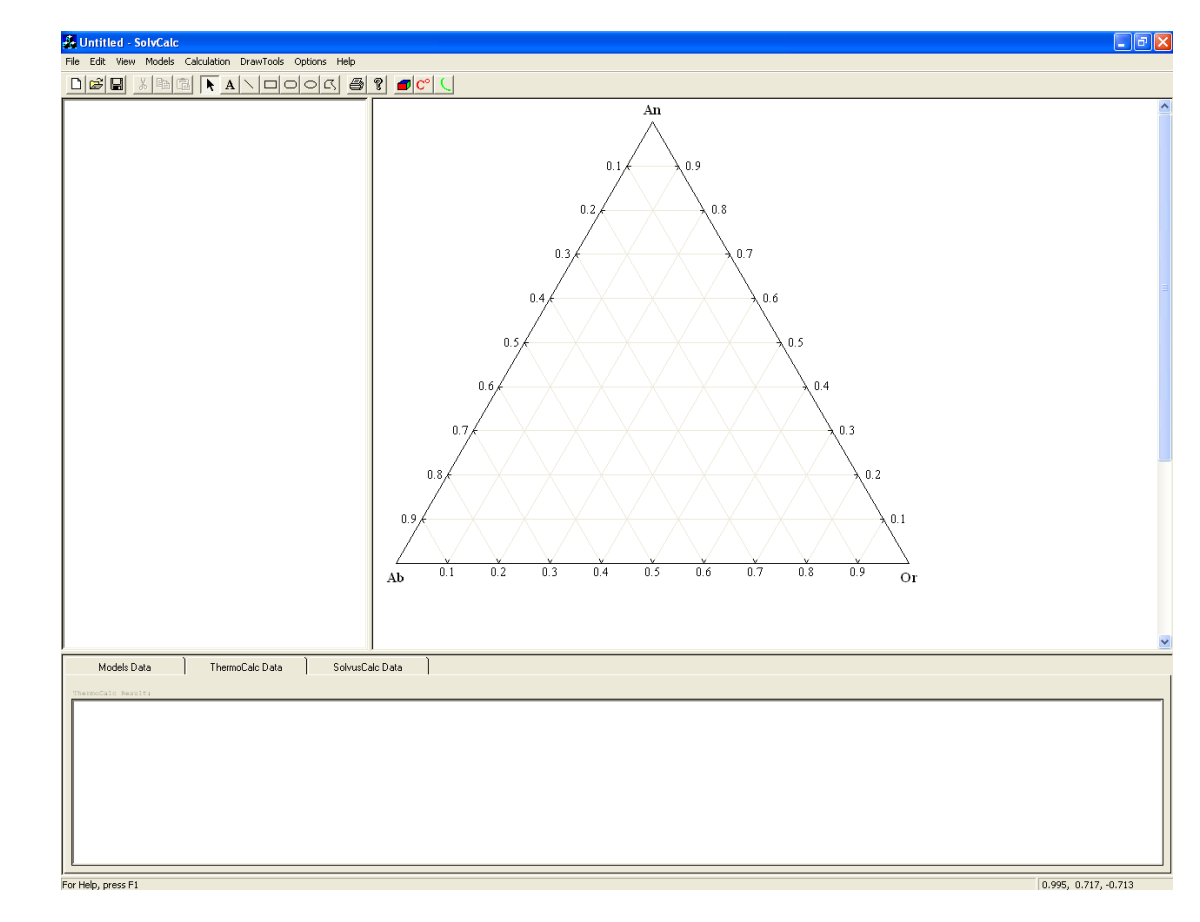

### Přístup k editaci mixing-modelů

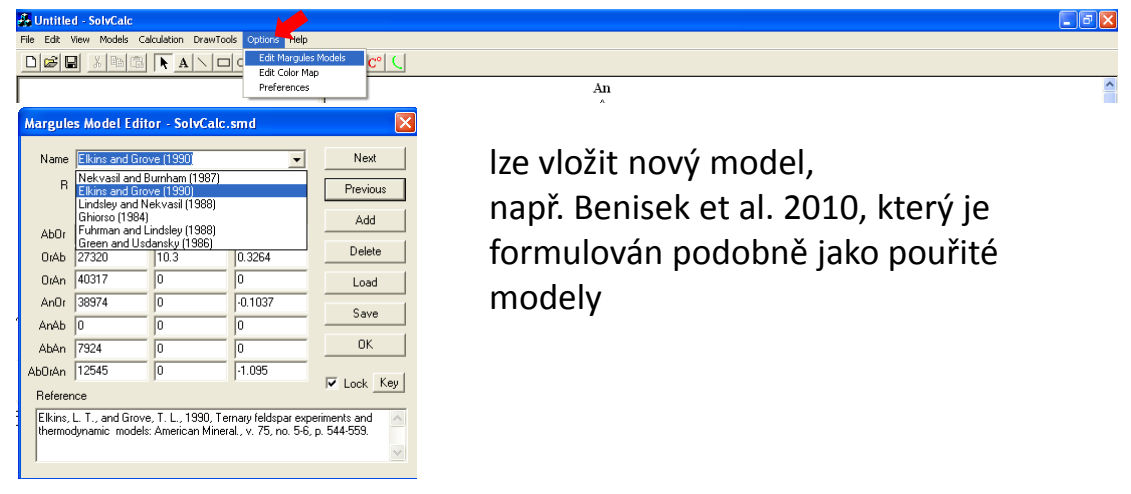

### Výběr mixing modelu pro modelování a výpočet.

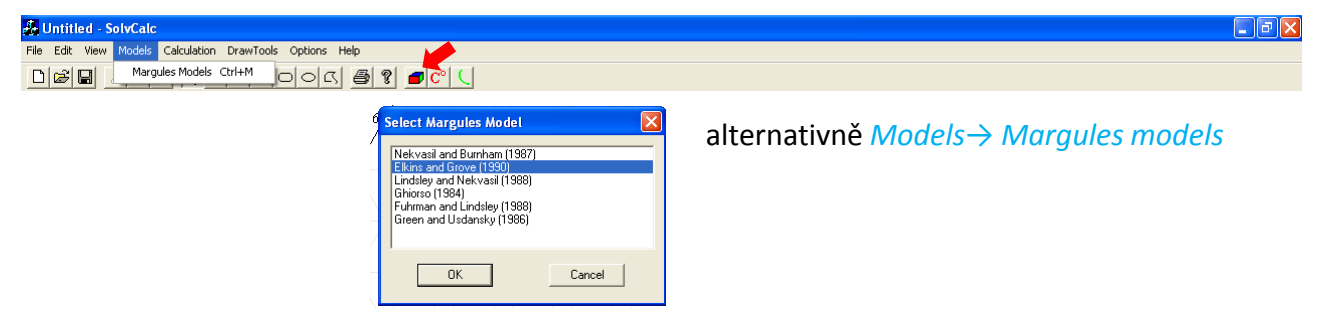

Použijte mixing modely

- Elkins a Grove 1990
- Fuhrman a Lindsley 1988

### Zvolené P-T podmínky

- 650°C, 5 kbar
- 850°C, 5 kbar
- 1050°C, 5 kbar
- 850°C, 1 kbar
- 850°C, 5 kbar
- 850°C, 10 kbar

| Untitled - SolvCalc<br>le Edit View Models Calculation Drav<br>Calculation Drav | Tools Options Help                                                   |                              |  |
|---------------------------------------------------------------------------------|----------------------------------------------------------------------|------------------------------|--|
|                                                                                 | alternativně Calculatio                                              | $pns \rightarrow SolvusCalc$ |  |
|                                                                                 |                                                                      |                              |  |
|                                                                                 | SolvusCalc Input       Pressure (Kbar)       5       Temperature (C) |                              |  |
|                                                                                 | Calculate Cancel                                                     |                              |  |
|                                                                                 |                                                                      |                              |  |

Použijte mixing modely

- Elkins a Grove 1990
- Fuhrman a Lindsley 1988

pozor, v jakém rozsahu PT je daný model nakalibrován!

Zvolené P-T podmínky

- 650°C, 5 kbar
- 850°C, 5 kbar
- 1050°C, 5 kbar
- 850°C. 1 kbar
- 850°C, 5 kbar

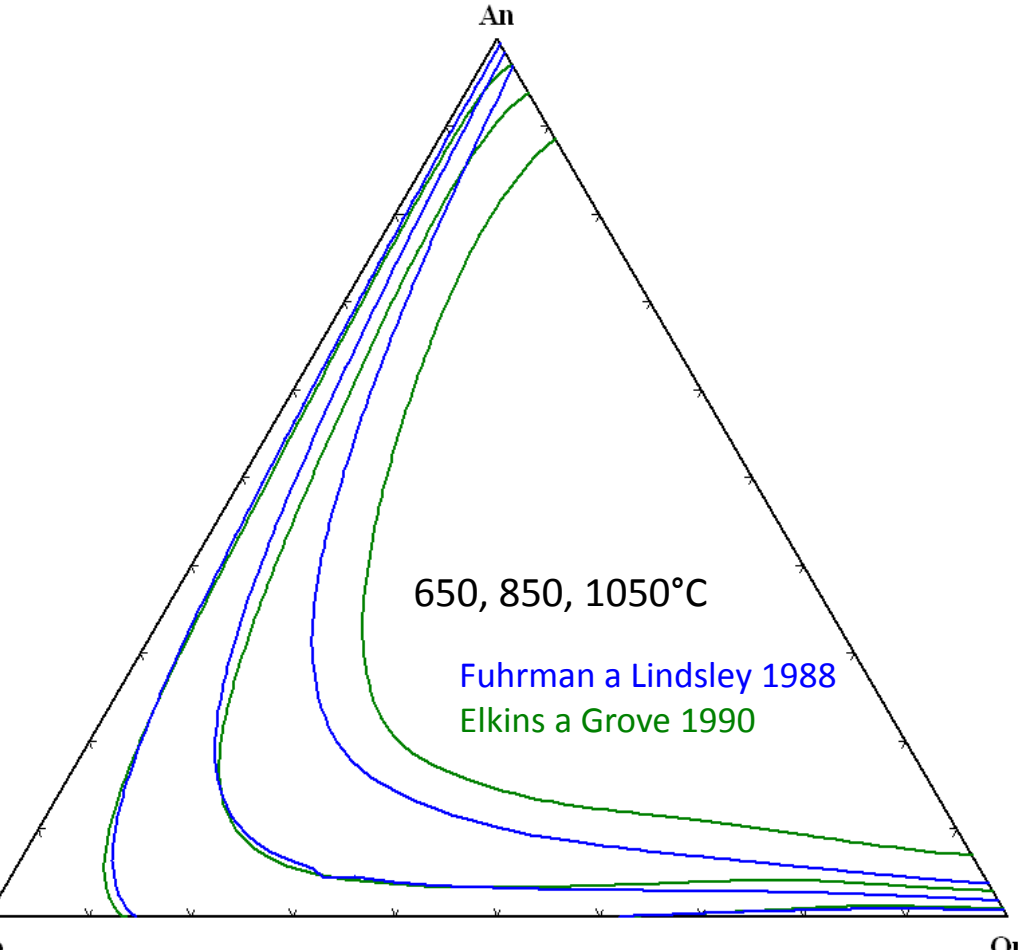

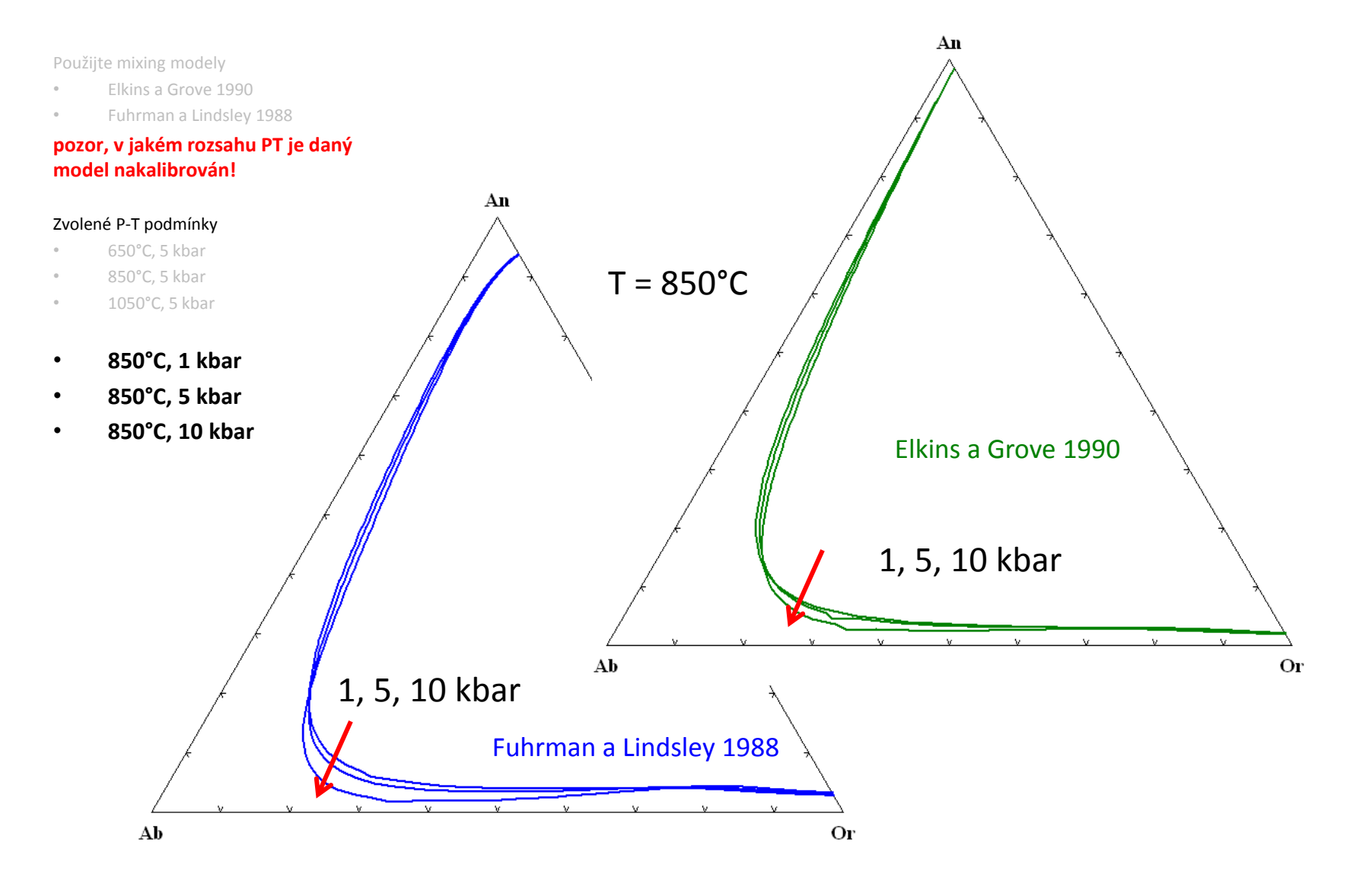

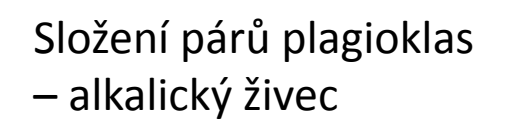

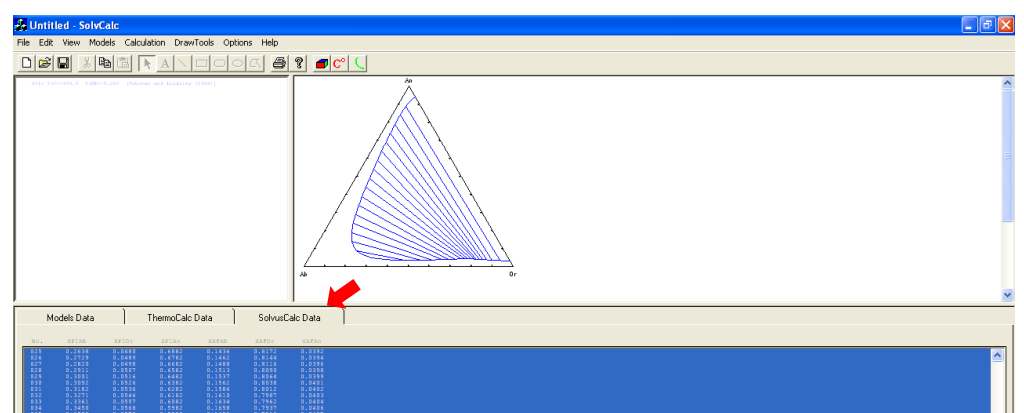

An 850°C, 5 kbar Fuhrman a Lindsley 1988 Or

| S01:  | (Mc | ole Base | e)       |         |         |          |        |
|-------|-----|----------|----------|---------|---------|----------|--------|
|       | Mar | gules M  | Model: H | Tuhrman | and Lin | dsley (  | 1988)  |
|       | Ten | nperatur | ce(C) =  | 850.00  | ) Pres  | sure(Kba | ar) =  |
| 5.000 | 0 0 |          |          |         |         |          |        |
| No.   | Σ   | KPlAb    | XPlOr    | XPlAn   | XAfAb   | XAfOr    | XAfAn  |
|       | 0   | 0        | 0.0618   | 0.9382  | 0       | 0.9707   | 0.0293 |
|       | 1   | 0.0161   | 0.0556   | 0.9282  | 0.0104  | 0.9598   | 0.0298 |
|       | 2   | 0.0304   | 0.0514   | 0.9182  | 0.0203  | 0.9494   | 0.0303 |
|       | 3   | 0.0435   | 0.0483   | 0.9082  | 0.0296  | 0.9395   | 0.0308 |
|       | 4   | 0.0557   | 0.0461   | 0.8982  | 0.0386  | 0.9301   | 0.0314 |
|       | 5   | 0.0673   | 0.0444   | 0.8882  | 0.047   | 0.9211   | 0.0319 |
|       | 6   | 0.0786   | 0.0432   | 0.8782  | 0.0551  | 0.9125   | 0.0324 |
|       | 7   | 0.0895   | 0.0423   | 0.8682  | 0.0626  | 0.9044   | 0.033  |
|       | 8   | 0.1001   | 0.0417   | 0.8582  | 0.0698  | 0.8967   | 0.0335 |
|       | 9   | 0.1105   | 0.0413   | 0.8482  | 0.0766  | 0.8894   | 0.034  |
|       | 10  | 0.1207   | 0.041    | 0.8382  | 0.0829  | 0.8826   | 0.0345 |
|       |     |          |          |         |         |          |        |

...

Použijte mixing model

Holland a Powell 2003 (používán zejména pro pseudosekce v Thermocalcu, Perple\_X atd.)

### a P-T podmínky 850°C a 5 kbar

Tento typ mixing-modelu (asymetrický formalismus) není kompatibilní s aplikací Solvcalc.

Solvcalc kromě toho může modelovat pouze do tlaku 15 kbar (např. některé vysokotlaké granulity Českého masivu mají vrcholové podmínky metamorfózy za vyššího tlaku – viz např. Kotková 2007, O'Brien a Rötzler 2003).

pozn. Dolejš (2008) modifikoval model Holland a Powell 2003 na základě HP/HT experimentů, viz také Nahodilová et al. (2012) – možné užití pro tlaky kolem 20 kbar a T kolem 1000°C

Postup:

Příprava databáze

Příprava INPUT souboru THERIN

Spuštění programu Therter z příkazového řádku

Definice úlohy

Výpočet

Spuštění rutiny explot pro vykreslení diagramu

Otevření diagramu v GhostScriptu

Extrakce dat o složení párů Pl - Afs

Postup:

### Příprava databáze

Příprava INPUT souboru THERIN Spuštění programu Therter z příkazového řádku Definice úlohy Výpočet Spuštění rutiny explot pro vykreslení diagramu Otevření diagramu v GhostScriptu Extrakce dat o složení párů Pl - Afs

### *TheriakDominoWIN/Programs* by měl obsahovat databázi z Thermocalcu **např. tcdb**55c2d náš preferovaný model musí být aktivní

```
1_____
! feldspar tc 325
! "ternary" feldspar from the supplementary material (file nckfmash) in:
! Baldwin J.A. et al. (2005): Modelling of mineral equilibria in ultrahigh-
! temperature metamorphic rocks from the AnapolisDItaucu Complex, central Brazil
! J. metamorphic Geol., 2005, 23, 511Đ531
! Based on: Holland, TJB & Powell, R (2003) Activity-composition relations for
! phases in petrological calculations: an asymmetric multicomponent formulation.
! Contributions to Mineralogy and Petrology, 145, 492-501.
*****MINERAL DATA***** Feldspar new definition in: baldwin et al. 2005
anorthiteC1
             CA(1)AL(2)SI(2)O(8) anc1
                                      nh
        0.0 7030.000 4.6600
ST
                                 0.0000
COM anorthite[1] 0 anorthite
***** SOLUTION DATA
FSP (MARGULES, IDEAL) M(1):Na, K, Ca
                                              pro "deaktivaci" se vepisuje MuNERAL
 sanidine K 1.0 0 0
 high-albite Na 0.643 0 0
                                              DATA, SuLUTION, MuRGULES atd.
 anorthiteC1 Ca 1.0 0
****
     MARGULE ARAMETER ***** as in tc 3.25
high-albite - anorthiteC1
12 3100. 0.00 0.00
sanidine - high-albite
12 25100. 10.80 0.338
sanidine - anorthiteC1
12 40000. 0.00 0.00
1_____
```

Postup:

Příprava databáze

### Příprava INPUT souboru THERIN

Spuštění programu Therter z příkazového řádku

Definice úlohy

Výpočet

Spuštění rutiny explot pro vykreslení diagramu

Otevření diagramu v GhostScriptu

Extrakce dat o složení párů Pl - Afs

v poznámkovém bloku přepište vstupní soubor THERIN *TheriakDominoWIN/Programs/THERIN* 

### kód v souboru Therin:

0 NA(10)AL(10)SI(30)O(80)K(10)AL(10)SI(30)O(80)CA(10)AL(20)SI(20)O(80) \*

- za vykřičníky vepsány poznámky (v původním souboru mnoho řádků poznámek, nemají na běh programu vliv)
- Teplota a tlak, která však slouží pro rutinu Theriak. <u>Nechat být.</u> K oddělování se používají <u>minimálně</u> dvě mezery !!
- Nadefinujte složení např. v následující podobě. Pro prvky se používají <u>všechna písmena velká</u>. U číselné hodnoty lze zadávat i v jednotkách NA(1)AL(1)... nebo stovkách NA(100)AL(100)..., velikost systému pro náš účel nehraje roli. Nezapomeňte na konec přidat <u>hvězdičku</u> (\*) !!!

Postup: Příprava databáze Příprava INPUT souboru THERIN **Spuštění programu Therter z příkazového řádku Definice úlohy Výpočet** Spuštění rutiny explot pro vykreslení diagramu Otevření diagramu v GhostScriptu Extrakce dat o složení párů PI - Afs

### *TheriakDominoWIN/Programs/ therter.exe*

#### database definition

exit THERTER

------Enter [ "?" | CR | "files" | database filename ] <JUN92.bs>? tcdb55c2d název databáze endmembers AL CA Е Κ NA 0 02 SI abL abh anL kspL ky and cats coe jd kals anc1 cor crst geh gr lime lrn pswo aL8 rnk san silL mic ne al sill 8 sill stv trd wo Enter ["?" | "list" | CR | endmember 1 (formula 1) ] <Ab>? výběr koncových abh Enter ["?" | "list" | CR | endmember 2 (formula 2) ] <Kfs>? členů diagramu san Enter [ "?" | "list" | CR | endmember 3 (formula 3) ] <An>? an conditions ----definice P-T Enter [CR | T(C) P(Bar)] < 850.00 5000.00>? 850 5000 pozn. oddělit dvěma mezerami!!!!!! podmínek Enter ["?" | CR | number of seeds ] <0>? stisknout enter Enter ["?" | CR | scan-density tolerance ] <11 0.02>? stisknout enter larn-bredigite -----> phase excluded (outside ternary system) -----> phase excluded (outside ternary system) grossular -----> phase excluded (outside ternary system) andalusite considered phases: high-albite microcline sanidine anorthite anorthite.liq K-feldspar.liq albite.lig anorthiteC1 TIELINE 1/ 72

#### Postup:

Příprava databáze

Příprava INPUT souboru THERIN

Spuštění programu Therter z příkazového řádku

Definice úlohy

Výpočet

#### Spuštění rutiny explot pro vykreslení diagramu

Otevření diagramu plot.PS v GhostScriptu Extrakce dat o složení párů Pl - Afs Program EXPLOT, Version (dd.mm.yy) 03.01.2012 (Windows, gfortran)

"Create a PostScritp(TM) file from graphics input"

#### Written by:

Christian de Capitani (Basel, Switzerland) E-mail: christian.decapitani@unibas.ch

Input dialogue and help by: Konstantin Petrakakis (Vienna, Austria) E-mail: konstantin.petrakakis@univie.ac.at

log-file used: D:\Programs\explot.last
Enter [ "?" | CR | graphics file name ] <clean>?

#### plot

working directory: D:\Programs\ 72 TIELINES READ. exit EXPLOT

tato rutina vytvořila soubor s diagramem *plot.PS* (*PostScript file format*), který lze otevřít např. v GhostScriptu, ale také v některých grafických programech

Postup:

Příprava databáze

Příprava INPUT souboru THERIN

Spuštění programu Therter z příkazového řádku

Definice úlohy

Výpočet

Spuštění rutiny explot pro vykreslení diagramu

Otevření diagramu plot.PS v GhostScriptu

Extrakce dat o složení párů Pl - Afs

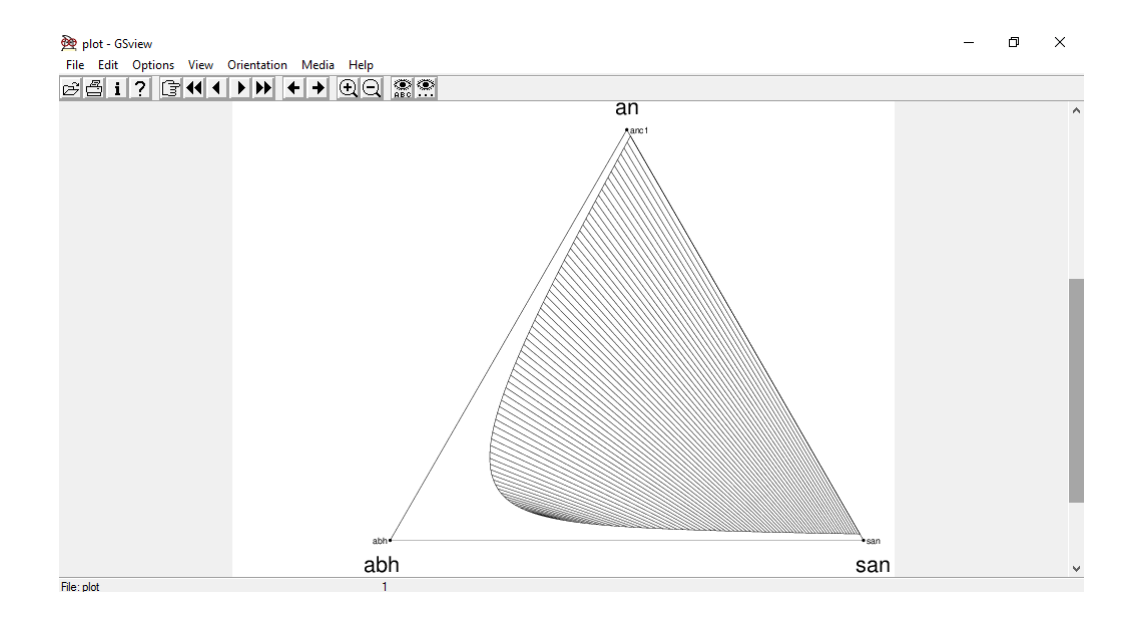

|                                                | •••         |      |                          |               |              |
|------------------------------------------------|-------------|------|--------------------------|---------------|--------------|
| Postup:                                        | PSYM        | Т    | <sup>·</sup> = 850.00 [C | ] 16 9 0 0.5  | 0000         |
| Příprava databáze                              | PSYM        | P :  | = 5000.0 [Ba             | r] 16 9 0 0.5 | 0 0 -2 0     |
|                                                | ECKEN       | abh  | san                      | an            | 0.5 0.5      |
| Příprava INPUT souboru THERIN                  | 0.000       | 0000 | 0.984489                 | 0.015511      |              |
| Spuštění programu Therter z příkazového řádku  | 0.000       | 000  | 0.015511                 | 0.984489      |              |
|                                                | 0.005       | 627  | 0.978749                 | 0.015625      |              |
| Definice úlohy                                 | 0.014       | 332  | 0.015881                 | 0.969787      |              |
| Výnočet                                        | 0.011       | 259  | 0.973125                 | 0.015737      |              |
|                                                | 0.016       | 689  | 0.967459                 | 0.015852      |              |
| Spuštění rutiny explot pro vykreslení diagramu | 0.042       | 180  | 0.016641                 | 0.941179      |              |
| Otevření diagramu, plot PS v GhostScriptu      | 0.022       | 283  | 0.961749                 | 0.015969      |              |
|                                                | 0.056       | 093  | 0.017042                 | 0.926865      |              |
| Extrakce dat o složení párů Pl - Afs           | 0.027       | 919  | 0.955994                 | 0.912545      |              |
|                                                | 0.033       | 600  | 0.950192                 | 0.016208      |              |
|                                                | 0.083       | 894  | 0.017889                 | 0.898217      |              |
|                                                | 0.039       | 326  | 0.944344                 | 0.016331      |              |
| složení nárů plagioklas – alkalický            | 0.097       | 781  | 0.018336                 | 0.883883      |              |
| Sidzeni para plagiokias aikaneky               | <br>999 990 | 0    |                          |               |              |
| živec se nachází v souboru <i>plot</i> (bez    | PUNKTE      | E -1 | 0.1 0.000                | 000 0.00000   | 0 1.000000 9 |
|                                                | TEVT        | nnc1 | 0                        |               |              |

přípony \*.PS), který lze otevřít v

poznámkovém bloku

999 999 0 0.000000 0.000000 1.000000 0.20 0.5 0 -0.5 0 IEXI anci PUNKTE -1 0.1 0.000000 1.000000 0.000000 999 999 0 TEXT san 0.000000 1.000000 0.000000 0.20 0.5 0 -0.5 0 PUNKTE -1 0.1 1.000000 0.000000 0.000000 999 999 0 TEXT abh 1.000000 0.000000 0.000000 0.20 -0.5 -1 -0.5 0 ACHSEN 0 10 10 0 10 0 10 NPLOIG 0.00 10.00 0.0 10.0 10.0000 10.0000 0 0 5 0 0 0 0 0 16.00 4.000 0.2000000 0.0000 005.08.2016 - 15:01:08 CPU time: 0h 00m 17.88s 16.00 15.00 0.2000000 0.0000 0 16.00 14.65 0.2000000 0.0000 Otherter version: 03.01.2012 16.00 14.30 0.2000000 0.0000 0database: tcdb55c2p\_modif 16.00 13.95 0.2000000 0.0000 0FSP: ideal+margules

# Úloha 3: Pomocí programu SolvCalc spočítejte rovnovážnou teplotu pro složení Pl – Afs získaná v Úloze 1.

Použijte např. již vytvořenou křivku solvu:

mixing model: Fuhrman a Lindsley 1988; 850°C, 5 kbar

| PLAGI      | OKLAS  |        | ALKALIC |        |        |
|------------|--------|--------|---------|--------|--------|
| Ab         | Or     | An     | Ab      | Or     | An     |
| 0.4076     | 0.0650 | 0.5274 | 0.1838  | 0.7750 | 0.0412 |
| P = 5 kbar |        |        |         |        |        |

## Úloha 3: Pomocí programu SolvCalc spočítejte rovnovážnou teplotu pro složení Pl – Afs získaná v Úloze 1.

Nezapomeňte na prvním místě vybrat mixing-model.

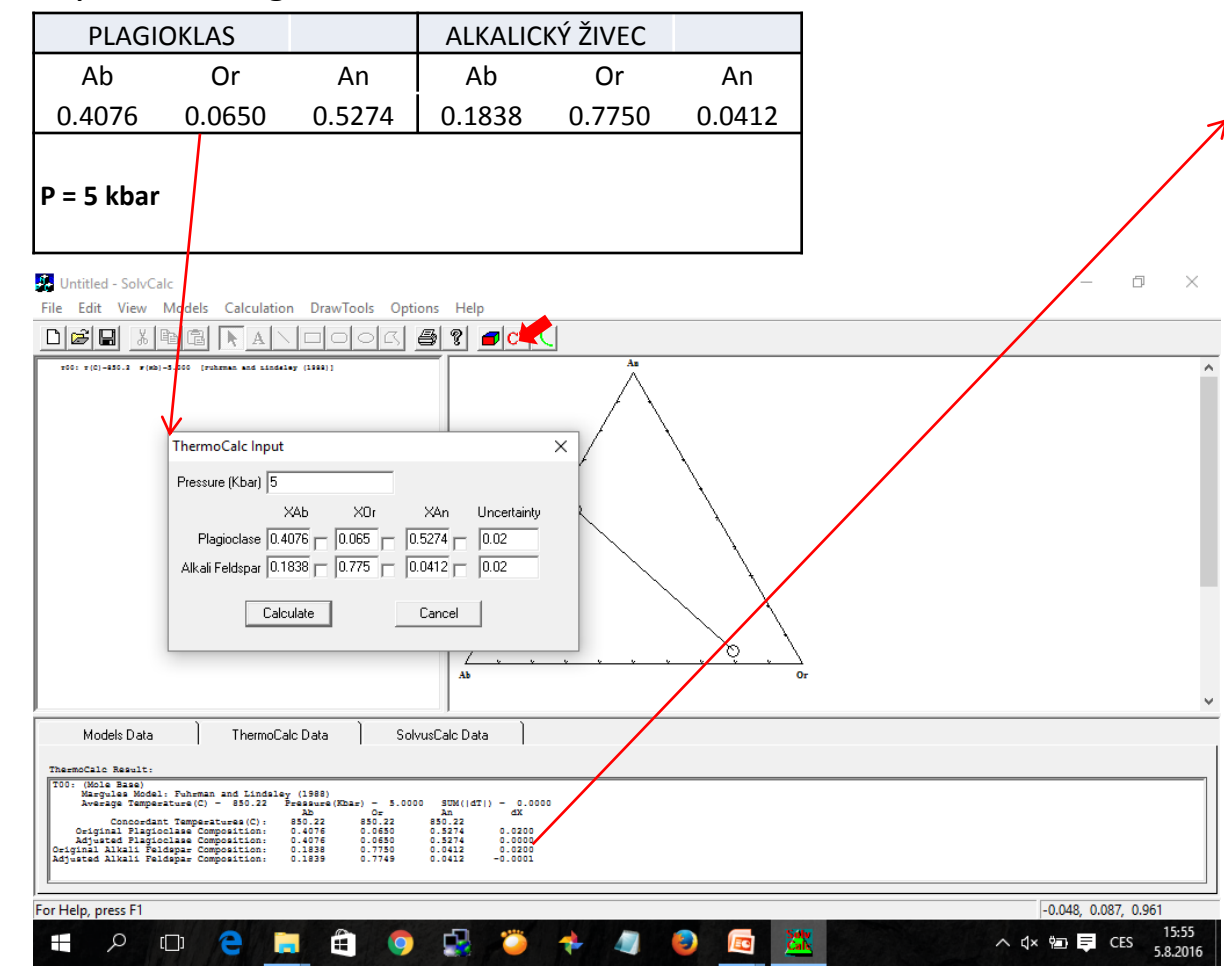

T00: (Mole Base) Margules Model: Fuhrman and Lindsley (1988) Average Temperature(C) = 850.22 Pressure(Kbar) = 5.0000SUM(|dT|) = 0.0000Or An Concordant Ab dX Temperatures(C): 850.22 850.22 850.22 **Original Plagioclase Composition:** 0.0650 0.5274 0.4076 0.0200 **Adjusted Plagioclase Composition:** 0.4076 0.0650 0.5274 0.0000 **Original Alkali Feldspar Composition:** 0.7750 0.1838 0.0412 0.0200 **Adjusted Alkali Feldspar Composition:** 0.1839 0.7749 0.0412 -0.0001

# Úloha 3: Pomocí programu SolvCalc spočítejte rovnovážnou teplotu pro složení Pl – Afs získaná v Úloze 1.

| PLAGI      | OKLAS  |        | ALKALIC |        |        |
|------------|--------|--------|---------|--------|--------|
| Ab         | Or     | An     | Ab      | Or     | An     |
| 0.4076     | 0.0650 | 0.5274 | 0.1838  | 0.7750 | 0.0412 |
| P = 5 kbar |        |        |         |        |        |

Zkuste před výpočtem výchozí složení poněkud změnit v rozsahu ± 2 mol. % a výpočet opakujte.

Co se při výpočtu změní?